## 特教通報網退回提報操作流程

20180919

## 若有發現學生被退回提報,請點選提報鑑定安置→填寫鑑定申請 表→點選「修正後再提報」。

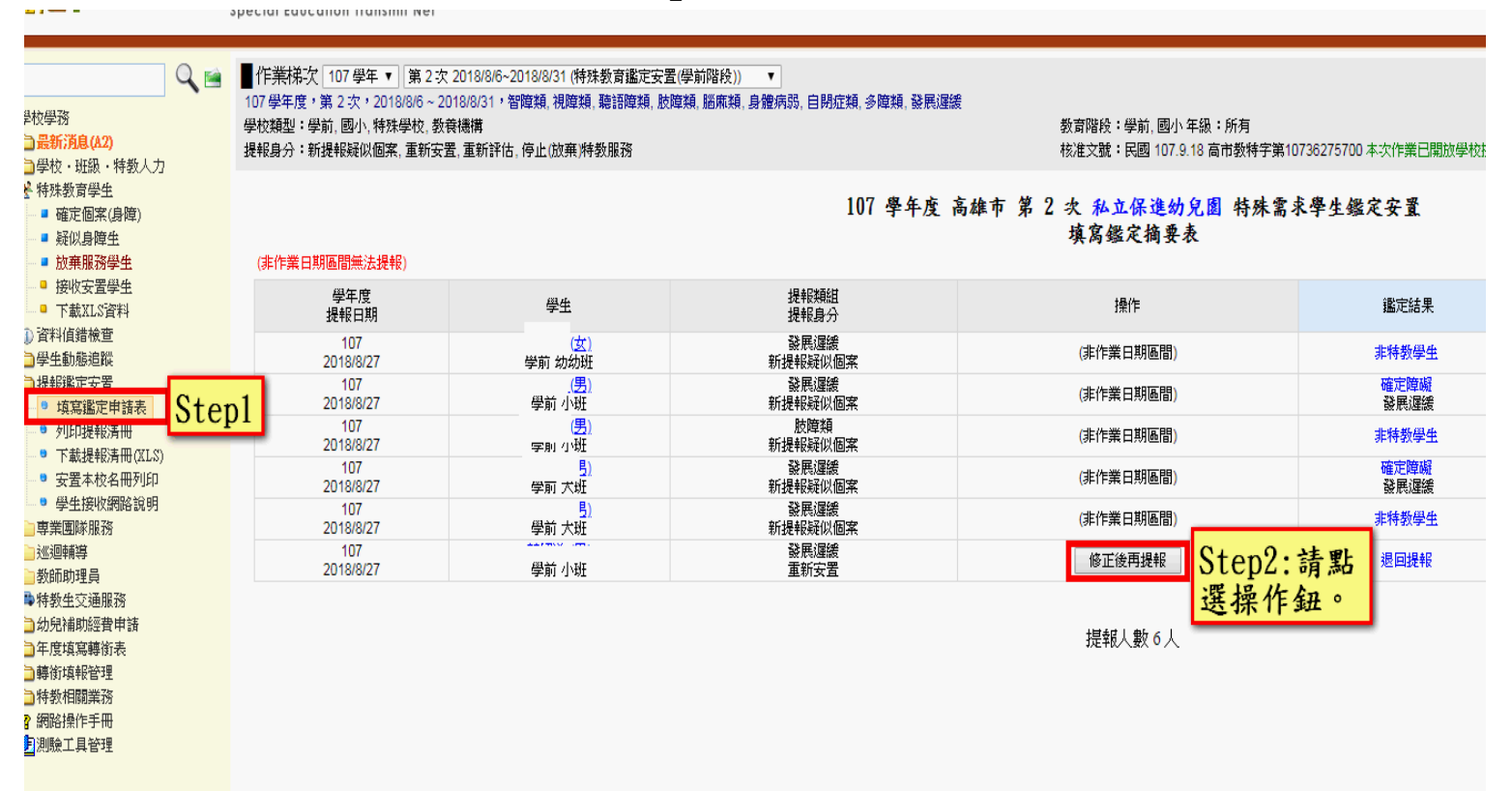

## 請直接點選「刪除」即可移除本次提報。 ③切勿存檔再次提報,避免學生無法提報之後鑑定場次。

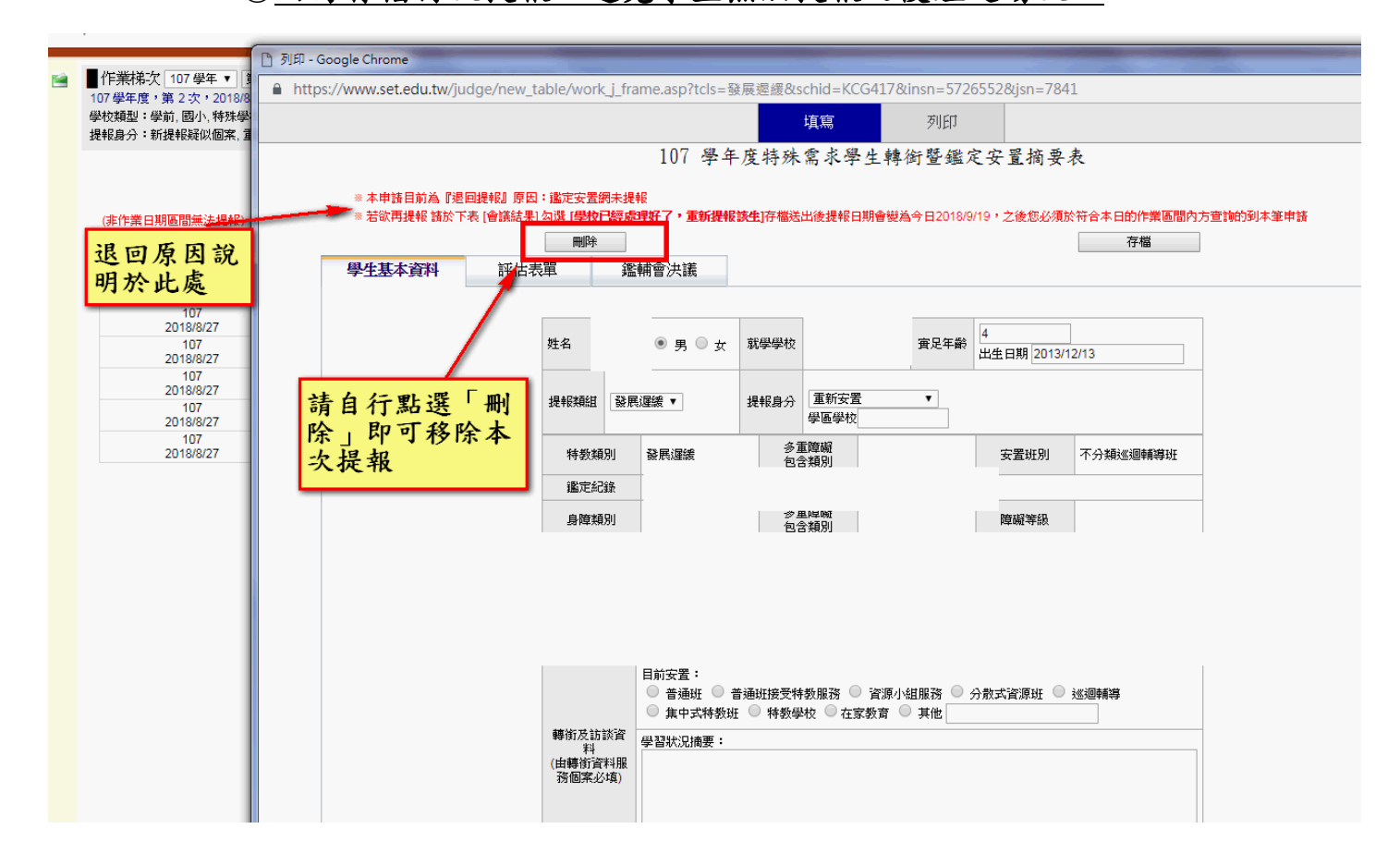